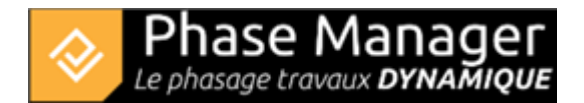

# Step 2 : Adding areas and a first task

You're now going to:

- add two areas
- associate a first task to one of those areas.

## Adding a first area by drawing a polygon

You're now going to create the two first areas of your project.

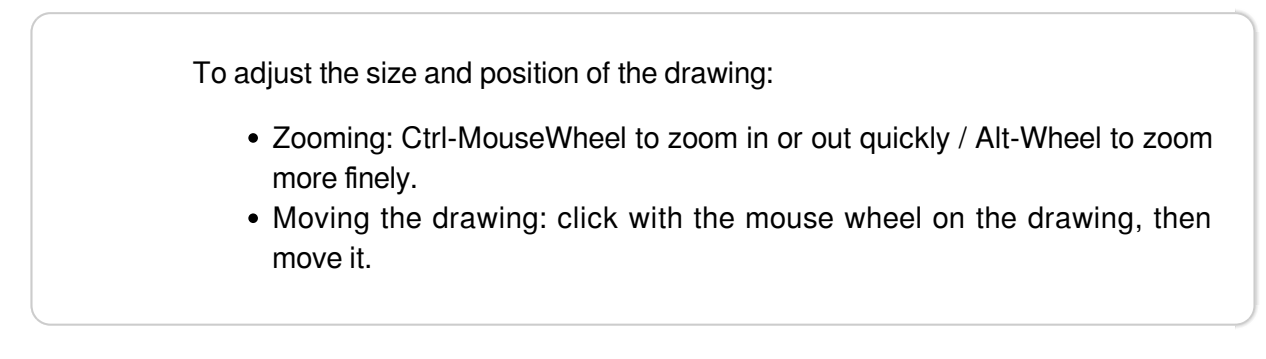

The first area will be created by drawing a polygon, namely the "Main facilities" area (blue shape below).

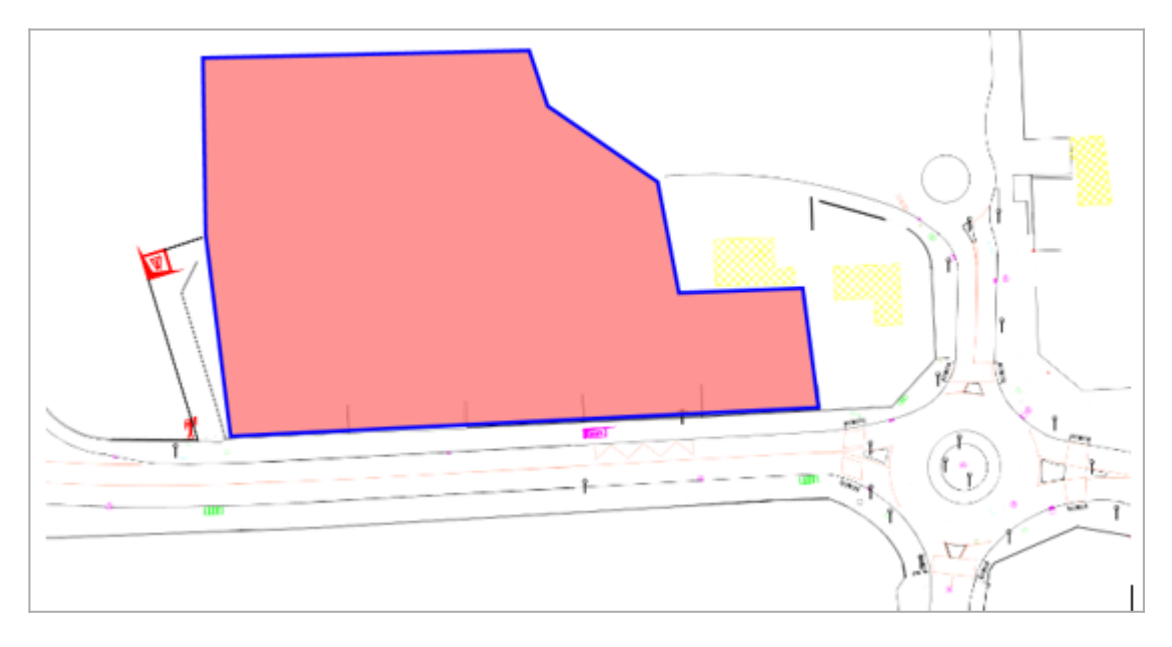

Note: the frame and background colors are used in this tutorial to help you locate areas: you don't have to change them as such.

Click on the "Create area" button in the *Manage Areas/Axes shapes* tab:

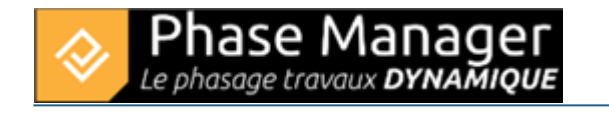

| Drawings       | Manage Areas/Axes shapes |
|----------------|--------------------------|
| Areas and axes | Print area               |
| [] 🗡 ★ КМL     |                          |

Then define your polygon's nodes using the mouse left button. A right-click will close the polygon and finish your area creation.

A window appears to associate the shape you just created to an existing area, or to a new area:

| 🔀 Add an area n | epresentation     | ×  |
|-----------------|-------------------|----|
|                 | Attach to an area |    |
| 1               | New area          |    |
|                 | -                 | ok |

**Beware !** By default the area shape is only attached to the drawing on which it has been drawn. To attach it to other plans, left-click on the area then click on the *Spread* button(here we also associate the area shape to the "Initial situation" drawing:

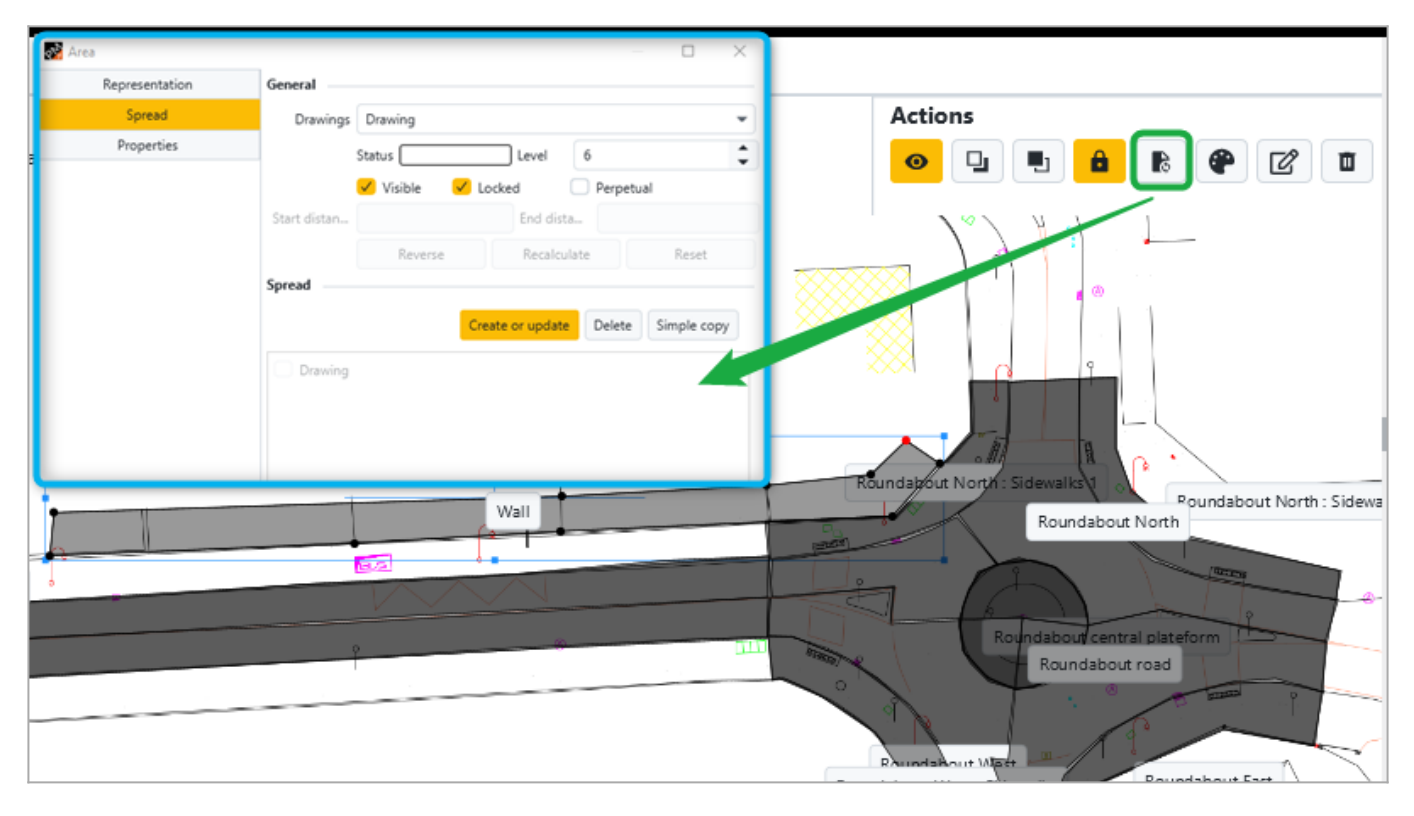

## Adding an area by drawing a polygon Adding a second area from the final drawing

Now you're going to add a second area, but starting from the "Final situation" drawing, since this is the area of the buildings you've hidden on the "Initial situation" drawing:

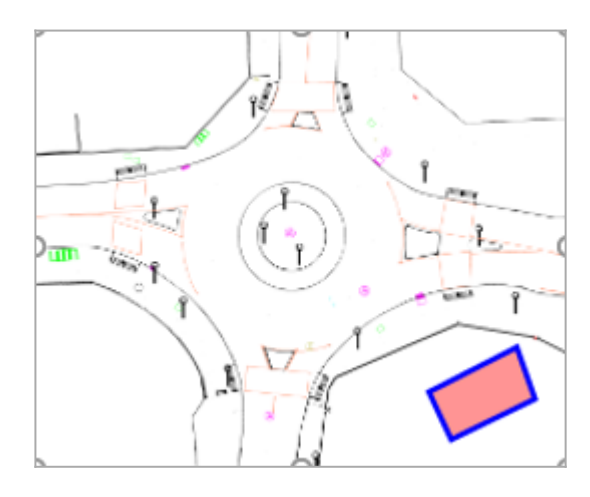

You'll name it "**Secondary facilities**". To do so, change the current drawing from the "Drawings and phases" tab of the upper menu to display the 'Final situation' drawing and draw your area.

## Adding a task to the "Main facilities" area

You'll now add the task "Construction facilities" to the "Main facilities" area.

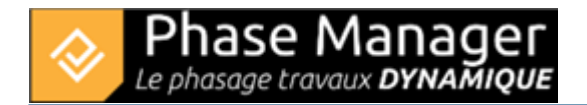

Click on the area label (here "Main facilities") :

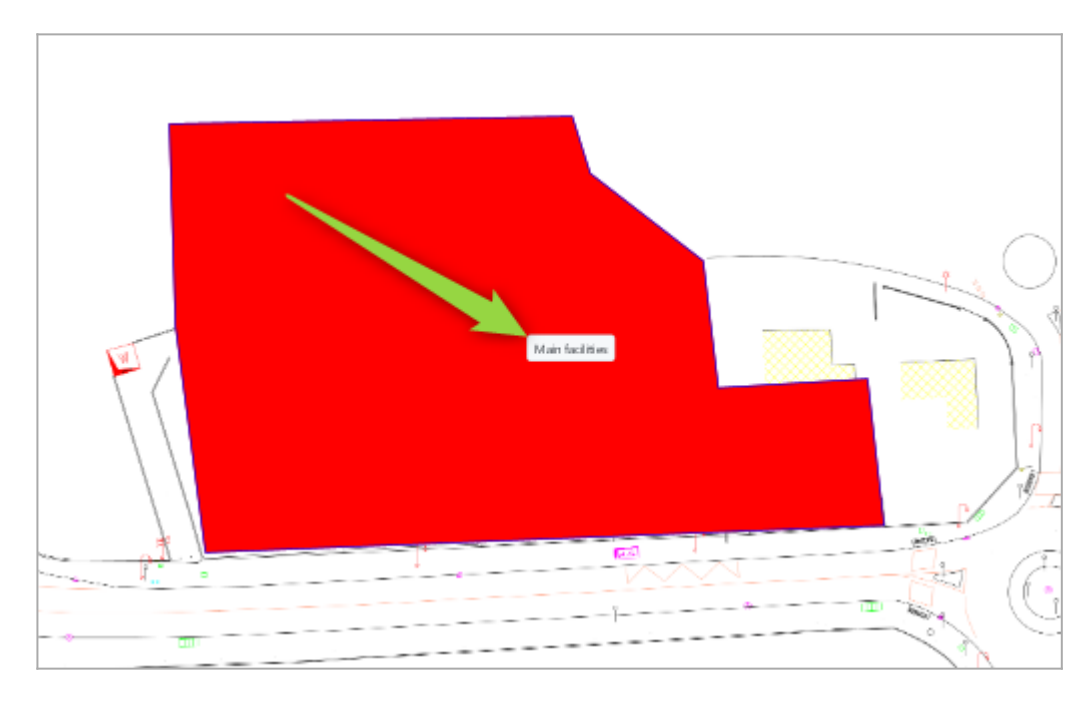

#### The following window pops up:

| Representation       General         Spread       ID       Wall         Propertise       Name       Wall         Category                                                                                                    | Area           |                    |          |            |   |    |    |          |             |      |          |   |    |        |        |    |        |      | ×      |
|----------------------------------------------------------------------------------------------------|----------------|--------------------|----------|------------|---|----|----|----------|-------------|------|----------|---|----|--------|--------|----|--------|------|--------|
| Spread       ID       Wall         Properties       Name       Wall         Category       Image: Category       Image: Category <t< th=""><th>Representation</th><th>General</th><th></th><th></th><th></th><th></th><th></th><th></th><th></th><th></th><th></th><th></th><th></th><th></th><th></th><th></th><th></th><th></th><th></th></t<>                                                                                                    | Representation | General            |          |            |   |    |    |          |             |      |          |   |    |        |        |    |        |      |        |
| Properties       Name       Wall         Category                                                                                                    | Spread         | ID                 | Wall     |            |   |    |    |          |             |      |          |   |    |        |        |    |        |      |        |
| Category       Image: Category       Image:                                                                                                    | Properties     | Name               | Wall     | Wall       |   |    |    |          |             |      |          |   |    |        |        |    |        |      |        |
| Parent       Areas list       Image: Control of the start of the start of                   |                | Category           |          |            |   |    |    |          |             |      |          |   |    |        |        |    |        |      |        |
| Related Activities         Execution       Fu       Related Activities         Tasks       Execution       Fu       Related Activities         Reinforced c       Execution       Fu       Re       Start di       Icon       Profiles       Ri       Length       Length       Imm.       Impact type       Delete         Reinforced c       Immage: Immage: Imma                                                                                                    |                | Parent             | Areas li | ist        |   |    |    | *        |             |      |          |   |    |        |        |    |        |      |        |
| Image: Second of Cond of Cond o |                | Related Activities |          |            |   |    |    |          |             |      |          |   |    |        |        |    |        |      |        |
| Tasks       Execution       Fu       Ru       Start di       End dist       Icon       Profiles       Ri       Length       Length       Imma Impact type       Deletion         Reinforced c       Image: Comparison of the time of the time of the time of the time of the time of the time of the time of time of tim                                                                                                    |                |                    |          |            |   |    |    |          |             |      |          |   |    |        |        |    | E      | dit  | Dalata |
| Tasks     Execution     Fund     Rem     Start dim     End distra     Icon     Profiles     Rim     Length     Length     Impact type     Delet       Reinforced c E       0.0     0.0     None      0.0     0.0                                                                                                    |                | Teste              |          | Free allow |   |    |    | for a di | Fund all at |      | Desfler  |   |    | Longth | Louith |    |        | din. | Dulué  |
| Reinforced 2                                                                                                    |                | Tasks              |          | Execution  |   | ru | ке | Start di | End dist    | Icon | Profiles | _ | KJ | Length | Length | Im | Impact | type | Delete |
|                                                                                                    |                | Reinforced         | c10 •    |            | - |    |    | 0.0      | 0.0         |      | None     |   |    | 0.0    |        |    |        | -    |        |
|                                                                                                    |                |                    |          |            |   |    |    | 010      |             |      | TEORIE   |   |    | 010    | 0.0    |    |        |      |        |
|                                                                                                    |                |                    |          |            |   |    |    |          |             |      |          |   |    |        |        |    |        |      |        |
|                                                                                                    |                |                    |          |            |   |    |    |          |             |      |          |   |    |        |        |    |        |      |        |
|                                                                                                    |                |                    |          |            |   |    |    |          |             |      |          |   |    |        |        |    |        |      |        |
|                                                                                                    |                |                    |          |            |   |    |    |          |             |      |          |   |    |        |        |    |        |      |        |
|                                                                                                    |                |                    |          |            |   |    |    |          |             |      |          |   |    |        |        |    |        |      |        |

Select the activity you want to associate:

| Tas | ks               | Execution           | Fu  | Re      | Start di                 | End dist                 | lcon          | Profi         | es Ri Lenath Lenath                    | lm | Impact type | Delet |
|-----|------------------|---------------------|-----|---------|--------------------------|--------------------------|---------------|---------------|----------------------------------------|----|-------------|-------|
|     | Reinforced c 🗹 💌 |                     |     |         | 0.0                      | 0.0                      |               | Non           | Installation and signaling             |    | ~           | Û     |
|     | ☑ ▼              | ~                   |     |         | 0.0                      | 0.0                      |               | Non           | Sidewalks demolition                   |    | ~           | Û     |
|     | Demo project     | Default Sub project |     |         |                          |                          |               |               | paving milling and asphalt recycling   |    |             |       |
|     |                  | Delault Sub-project | . / | Phase ' | 1: North Rour            | ndabout                  |               | >             | Road widening + drainage               |    |             |       |
|     |                  |                     |     | Phase 2 | 2 : 1/4 ROUN             | DABOUT East              |               | >             | Coating and backfilling excavations    |    |             |       |
|     |                  |                     |     | Phase 3 | 3 : 1/4 ROUN             | DABOUT Wes               | t             | >             | Sidewalks and cobblestone installation |    |             |       |
|     |                  |                     |     | Phase 3 | 3b : ROUNDA              | BOUT Centra              | l Platfor     | m >           | Topsil levelling                       |    |             |       |
|     |                  |                     |     | Phase 4 | 4 : Road - No            | rth Lane                 |               | >             | Pavement milling                       |    |             |       |
|     |                  |                     |     | Phase ! | 5 : Road - Sou           | uth Lane                 |               | >             | Subgrade layer                         |    |             |       |
|     |                  |                     |     | Phase ( | 5 : Final Pavin          | g                        |               | >             | Base layer                             |    |             |       |
|     |                  |                     |     |         |                          |                          |               |               | Sidewalks coating                      |    |             |       |
|     |                  |                     |     | _       |                          |                          | _             | _             | Signaling                              | _  |             | _     |
|     |                  |                     |     |         | Fo link an activity, you | can drag an activity int | o the table o | r creat a nev | Sidewalks demolition                   |    |             |       |

Your task is now associated with the area.

### Simple addition of a task directly to an area

Et wa are now going to create a first summary task corresponding to the first phase of our project.

To create a summary task, click on the Project in the left panel explorer of the Gantt chart, then click on the "Add a task" button:

| Gantt chart Tasks Connected object                         | s on selected drawing          |                 |                   |                   |                                                                     |
|------------------------------------------------------------|--------------------------------|-----------------|-------------------|-------------------|---------------------------------------------------------------------|
| Name (ID)                                                  | Area Filter                    | End 03/06/20    | 24 🕅              |                   | Tasks                                                               |
| My project ()     Default Sub-project (PM-00001) - Default | Between                        | Strict 03/06/20 | 24 🗎              | 11 🗘: 09 🗘        | Advanced Filter                                                     |
|                                                            | Name (PM)                      | ID (PM)         | Start (PM)        | End (PM)          | 2020<br>February March April May June July August September October |
|                                                            | <ul> <li>My project</li> </ul> |                 | 03/16/20201208:00 | 12/11/20201215:00 |                                                                     |
|                                                            | Default Sub-project            | PM-00001        | 03/16/20201208:00 | 12/11/20201215:00 | V                                                                   |
|                                                            |                                |                 |                   |                   |                                                                     |
|                                                            | Construction Facilities        | PM-00002        | 03/16/20201208:00 | 12/11/20201215:00 |                                                                     |

In this example we'll create the following summary task:

- name: "Phase 1 : 1/2 ROUNDABOUT North"
- ID: '1'

| 24           |                                |
|--------------|--------------------------------|
| [1] Phase 1  | I : 1/2 ROUNDABOUT North       |
| Task details | Dates Areas Links              |
| Subproject   | Default Sub-project            |
| Summary      | Default Sub-project            |
| ID           | 1                              |
| Name         | Phase 1 : 1/2 ROUNDABOUT North |
| Description  |                                |

After clicking on OK, you can see in the Gantt chart that the task has been created, but as a simple task. To turn it into a summary task, simply drag and drop a child task into it. Here we'll do it with the "Construction facilities" task:

| August Septer |  |
|---------------|--|
|               |  |
|               |  |
|               |  |
| w<br>Aug      |  |

### Creation of summary tasks

You can now close the "Main facilities" window and head to step 3 of this tutorial!